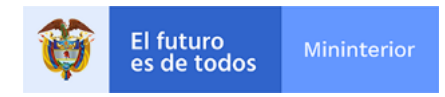

## Comunal te Impulsa

## Instructitivo de inscripción

¡Bienvenido! en cumplimiento acción 3.4 del CONPES 3955 de 2018, que el Ministerio de Interior pone en marcha la estrategia Comunal te Impulsa, La gran vitrina del emprendimiento comunal en Colombia, con ella busca el fortalecimiento y fomento de las Comisiones Empresariales en todas las organizaciones comunales del país, así como, la empresa social que a través de ellos se desarrolla. Se pretende identificar las Comisiones Empresariales Comunales legalmente constituidas, que cuenten con empresas activas, y así, gestionar más y mejores estrategias para potenciar su negocio desde un enfoque comercial, sin dejar de lado su espíritu social.

Nos motiva el deseo de ser su aliado en fomento del crecimiento de la OAC por ello ponemos a su disposición la iniciativa Comunal Te Impulsa, la gran vitrina del emprendimiento comunal en Colombia, un espacio de marketing digital, donde la OAC a través de su Comisión Empresarial podrá exhibir su negocio al mundo; queremos estrechar la distancia del desconocimiento entre su empresa comunal y sus potenciales clientes e incluso proveedores, poniendo a su servicio nuestros canales digitales.

Para ello te invitamos a registrarte y que nos cuentes acerca de la empresa de tu organización comunal, y que nos permitas ser su vitrina al mundo empresarial, entre otras estrategias que construiremos juntos apostando a su fortalecimiento. A continuación, te explicamos cómo registrarte:

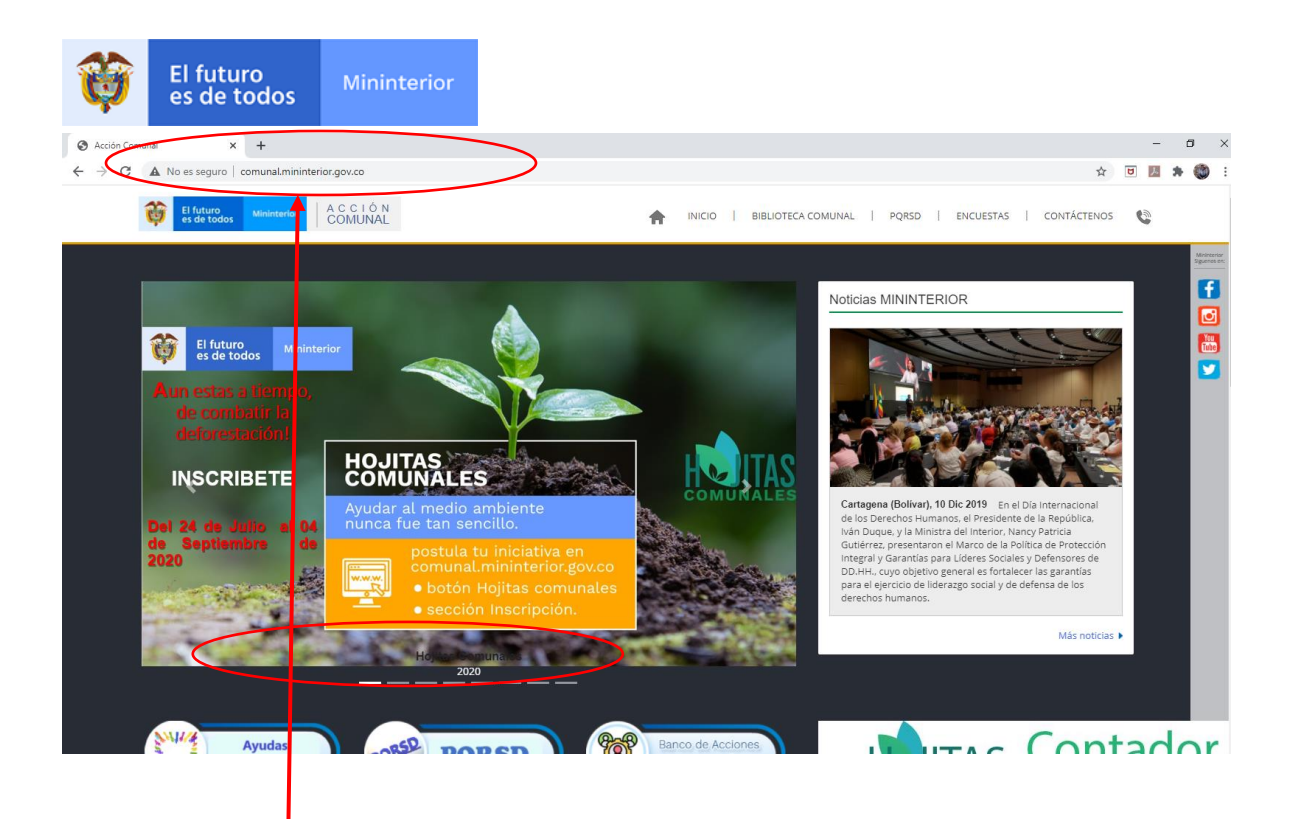

1. Ingresa a tu navegador de internet y coloca <u>http://comunal.mininterior.gov.co/</u>

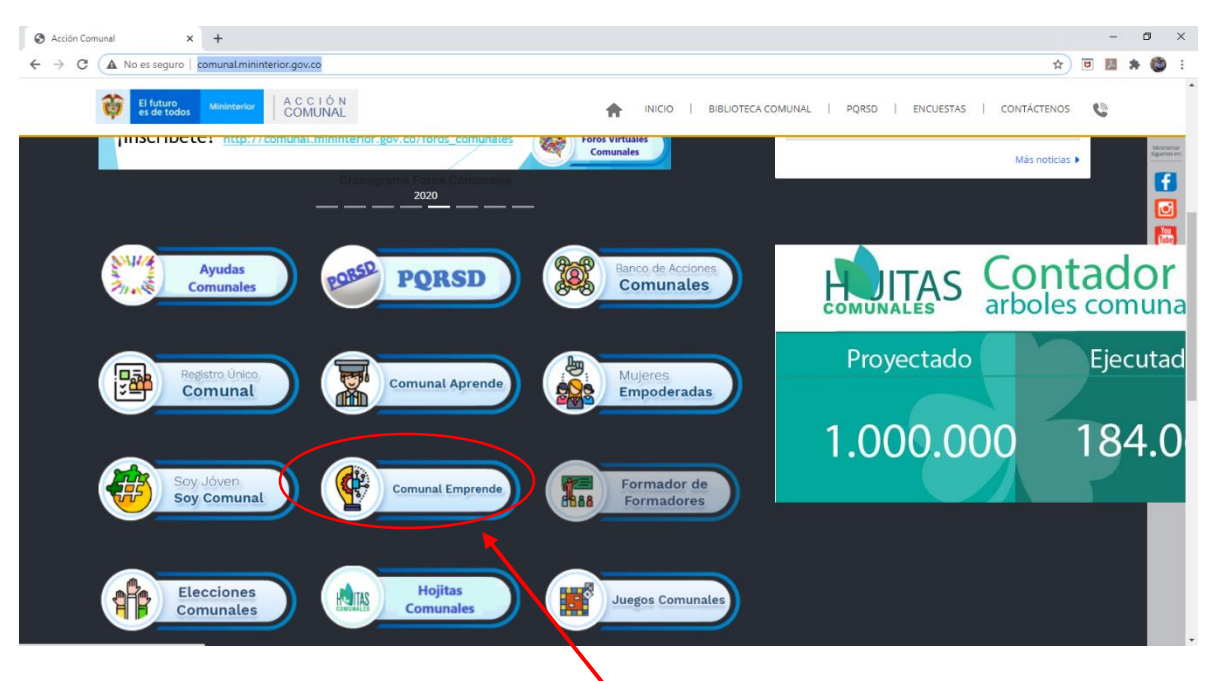

2. Ahora da clic en el botón Comunal Emprende

| śn Comunal × +                                                                                                    | -                                                                                                    |
|----------------------------------------------------------------------------------------------------|----------------------------------------------------------------------------------------------------|
| C A No es seguro   comunal_mininterior.gov.co/Comunal-Emprende.html                                                                                                    | 🖈 🖲 💹 🐐                                                                                                    |
| Estrategia creada por el Ministerio del Interior en cumplimiento con el CC<br>todas las organizaciones comunales de todo el País.<br>- Esta estrateja cuenta con un diagnóstico inicial sobre el número de Fec<br>actualmente están en marcha.       | INPES 3955 3955, Acción 3.4 del 31 de diciembre de 2018, la cual busca el fortalecimiento y creación de las comisiones empresariales en<br>Ieraciones que cuentan con su respectiva comisión empresarial debidamente constituída y proyectos de negocios comunales que                                                                                   |
| - Se realizó una agenda de trabajo con los miembros de la comisión empri<br>organizaciónes comunales, donde se sensibilito la importancia de contar<br>sostenibles financiemente: a traves de la creación De empresas comun<br>Comunal Te<br>Impulsa | esarial de la Confederación Nacional, dando inicio con una video conferencia de fortalecimiento a nivel nacional dirigido a todas las<br>con esta herramienta comunal, como eje central de la generación de recursos para ejecutar sus planes de acción y de ser auto-<br>ales. Y se socializo la agenda a desarrollar para cumplir con esta estrategia. |

3. En esta ventana deberas seleccionar el botón Comunal te Impulsa

El futuro

| Acción Comunal x + + ← → C ▲ No es seguro   comunal.miniterior.gov.co/ComunalAvanza.l | ıtml                                                                                                    | - 0<br>2 T 🐹 🛪 🕲                                                                                                    |
|---------------------------------------------------------------------------------------|----------------------------------------------------------------------------------------------------|----------------------------------------------------------------------------------------------------|
| A C C I Ó N<br>COMUNAL                                                                | INIC                                                                                                    | CIO   BIBLIOTECA COMUNAL   PQRSD   ENCUESTAS   CONTÁCTENOS                                                                                                    |
| Comunal Te Impulsa                                                                    | Inscripción                                                                                                    | ۲.                                                                                                    |
| ACCIÓN COMUNAL                                                                        | CONTÁCTENOS<br>Teléfona (57.1) 2427400<br>Extensiones 2426, 2980 o 2905<br>Corres electrónico<br>accioncomunal@mininterior.gov.co | S Angle el mago<br>S VOTO NACIONAL<br>PROGRESO<br>Denno del mago e 2000 populaciones del Séctico de Unicipal de una el mago<br>LAS AGUAS<br>Denno del mago e 2000 populaciones del Séctico de Unicipal de una el mago |

4. Si das clic en documentos podrás acceder a este material de instrucctivo y a las noticias o comunicados que estaremos colgando en este apartado.

| Acción Comunal × +                                                   | - 0 )                                                                                                    |
|----------------------------------------------------------------------|----------------------------------------------------------------------------------------------------|
| ← → C ▲ No es seguro   comunal.mininterior.gov.co/ComunalAvanza.html | A 🖻 🛄 🏞 👹                                                                                                    |
| A C C I Ó N<br>COMUNAL                                               | INICIO   BIBLIOTECA COMUNAL   PQRSD   ENCUESTAS   CONTÁCTENOS                                                                        |
| Comunal Te Impulsa                                                   | Inscripción                                                                                                    |
| ACCIÓN COMUNAL                                                       | CONTÁCTENOS<br>Teléfonio (57 1) 2427400<br>Extensiones 2926, 2489 o 2905<br>Correo electrónico<br>accioricomunal@mininiterior gox.co |
|                                                                      | $\mathbf{X}$                                                                                                    |

El futuro es de todos

5. Para iniciar el proceso de postulación deberás hacer clic en el botón Inscripción

| M Invitación: Seguimiento vitrina ju: 🗙 [ 🔂 Acción Comunal 🗙 🕂                             |                                                                                                    | – 8 ×               |
|--------------------------------------------------------------------------------------------|----------------------------------------------------------------------------------------------------|---------------------|
| $\leftarrow$ $\rightarrow$ C (A No es seguro   comunal.mininterior.gov.co/Comunalteimpulsa |                                                                                                    | 🔄 🙂 📕 🌲 🏐 E         |
| El futuro El futuro COMUNAL                                                                | inicio   Biblioteca comunal   pqrs   encuestas   contáct                                                                          | 'ENOS 🕲             |
|                                                                                            | Comunal te Impulsa<br>La Gran Vitrina del Emprendimiento Comunal en Colombia                                                      |                     |
|                                                                                            | Ingrese el R.U.C. asignado:                                                                                                    |                     |
|                                                                                            | Ingrese la cedula del representante legal:                                                                                        |                     |
| ¿La Organización Comunal                                                                   | l cuenta con Comisión Empresarial debidamente establecida? Selectore v                                                            |                     |
|                                                                                            | Ventus su sensitar No                                                                                                    |                     |
| © 2020 - Acción comunal                                                                    |                                                                                                    |                     |
|                                                                                            |                                                                                                    |                     |
| ACCIÓN COMUNAL                                                                             | CONTÁCTENOS<br>Teléfono (57 1) 2427400<br>Extensiones 2926, 2989 o 2905<br>Correo electrónico<br>accioncomunal@mininterior gov.co | or en el mapa       |
|                                                                                            |                                                                                                    | 12-29               |
| 📲 🔎 Escribe aquí para buscar 🛛 🛱 🙋 📜                                                       | n n n n n n n n n n n n n n n n n n n                                                                                             | ) // ESP 10/09/2020 |

6. Cuando comiences tu proceso de inscripción esta será la primera ventana que encuentres, donde deberás digitar el numero Registro Único Comunal - RUC de la organización comunal y la cedula del representante legal de la misma.

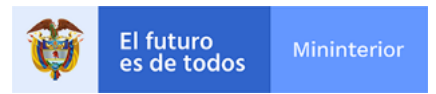

**¡Recuerda!** Si no cuentas con RUC no podrás acceder. Para obtener el RUC de la organización comunal y comenzar a disfrutar de toda la oferta institucional te invitamos a visitar el siguiente link:

http://comunal.mininterior.gov.co/Registro-Unico.html

Luego en esta misma página deberás responder ¿La Organización Comunal cuenta con Comisión Empresarial debidamente establecida? Selecciona una respuesta:

- ✓ Si la respuesta es **SI** continuaras el proceso en la siguiente ventana.
- ✓ Si la respuesta es NO el sistema no te permitirá seguir, toda vez que recuerda esta es una estrategia que desarrollo el punto 3.4 de CONPES Comunal 3955 que buscar fortalecer las comisiones empresariales. Si no la tienen anímense a crearla y a emprender como una alternativa de desarrollo social.

| 📔 Acción                 | Comunal                                                                      | ×            | +              |                           |                     |                 |        |          |        |              |       |      |       |       |            |     | -   | ٥   | × |
|--------------------------|------------------------------------------------------------------------------|--------------|----------------|---------------------------|---------------------|-----------------|--------|----------|--------|--------------|-------|------|-------|-------|------------|-----|-----|-----|---|
| $\leftarrow \rightarrow$ | C 🔺 No es seg                                                                | juro   cor   | munal.mininter | rior.gov.co/InscripcionTe | Impulsa?id_ruc=2700 | 5               |        |          |        |              |       |      |       |       | ☆          | ۵   | 자 : | F 🛞 | : |
|                          | El futu<br>es de t                                                           | todos        | Mininterior    | A C C I Ó N<br>COMUNAL    |                     |                 | A      | INICIO   | BIE    | BLIOTECA COM | /UNAL | PQRS | ENCUE | ESTAS | CONTÁCTENO | s 🕻 |     |     | ^ |
| ≡                        | Comunal te Impulsa<br>La Gran Vitrina del Emprendimiento Comunal en Colombia |              |                |                           |                     |                 |        |          |        |              |       |      |       |       |            |     |     |     |   |
|                          |                                                                              |              |                |                           |                     | Datos de la Con | nisión | Empre    | sarial |              |       |      |       |       |            |     |     |     |   |
|                          | Numero de Administrat                                                        | Acto<br>tivo |                |                           |                     |                 | Fecha  | de exped | ición  | dd/mm/aaaa   |       |      |       |       |            |     |     |     |   |
|                          |                                                                              |              |                |                           |                     |                 |        |          |        |              |       |      |       |       |            |     |     |     |   |

7. Datos de la Comisión Empresarial: Aquí debes colocar el número y la fecha de expedición del Auto de Inscripción de Dignatarios, recuerda, estar vigente y debe contener el reconocimiento de la Comisión Empresarial

| 📔 Acci                       | n Comunal x +                                                                   | -   | ٥   | ×   |   |
|------------------------------|---------------------------------------------------------------------------------|-----|-----|-----|---|
| $\leftarrow \   \rightarrow$ | C 🔺 No es seguro   comunal.mininterior.gov.co/InscripcionTelmpulsa?id_ruc=27006 | ۵ 🏃 | * ( | 🕲 i |   |
|                              | Inicio Biblioteca comunal PQRS Encuestas Contáctenos                            | 0   |     |     | ^ |
|                              | Datos del Coordinador de la Comisión Empresarial                                |     |     |     |   |
|                              | Cedula:                                                                         |     |     |     | l |
|                              | datar Operator                                                                  |     |     |     | l |
|                              | Nombres y Apellidos:                                                            |     |     |     | L |
|                              | Telefono:                                                                       |     |     |     | l |
|                              | E-mail:                                                                         |     |     |     |   |
|                              | Teléfono fijo:                                                                  |     |     |     | l |

8. Datos del Coordinador de la Comisión Empresarial: En este espacio deberás digitar la cedula del coordinador de la Comisión Empresarial y dar clic en automáticamente el sistema traerá los datos de este dignatario que tendrá que estar inscrito en el RUC de lo contrario saldrá un mensaje diciendo "no se encuentra registrado".

Recuerda esta persona tiene que sera la incrita en el auto y deberá estar incrita en el RUC de lo contrario tendras que hacer previamente dicha inscripción antes de continuar aca.

|                                                                                                    |                         |                     | Datos de la Empresa         |                                           |             |   |
|----------------------------------------------------------------------------------------------------|-------------------------|---------------------|-----------------------------|-------------------------------------------|-------------|---|
| Nombre o razón social:                                                                                |                         | Nit:                |                             | Sector:                                   | Seleccione: | ~ |
| Fecha de de inicio de la<br>actividad Mercantil:<br>(Recuerda que debe ser<br>mayor a seis (6) meses) | dd/mm/asas              | Departamento:       | Seleccione:                 | Municipio:                                | Seleccione: |   |
| Tipo de ubicación:                                                                                    | Seleccione:             | ✓ Teléfono fijo:    |                             | Celular:                                  |             |   |
| E-mail:                                                                                               |                         | Sitio Web:          |                             | Facebook:                                 |             |   |
| Instagram:                                                                                            |                         | Twitter:            |                             | Youtube:                                  |             |   |
| Opt                                                                                                   | ión para cargar el logo | Seleccionar archivo | Ningún archivo seleccionado | Describe<br>tu<br>actividad<br>comercial: |             |   |
| Ope                                                                                                   | ión para cargar el logo | Seleccionar archivo | Ningún archivo seleccionado | Describe<br>tu<br>actividad<br>comercial: |             |   |

- **9. Datos de la Empresa:** Este es uno de los pasos más importantes aquí nos permitirás conocer el o los emprendimientos que realiza la organización comunal son datos supremamente fáciles ya verás:
  - **a.** Nombre o razón social: sencillo el nombre de la empresa tal cual aparece en los documentos de constitución.
  - b. Nit.: Número de identificación tributaria con el cual se distingue en el RUT
  - **c. Sector:** Deberá seleccionar el sector al cual pertenece, servicios, comerciales o industriales.
  - **d.** Fecha de inicio de actividad mercantil: Esta fecha debe ser mayor a seis meses anteriores a la fecha de apertura de esta convocatoria.
  - e. Departamento y municipio: En estos dos campos debe escoger de una lista desplegable su ubicación.
  - f. Tipo de ubicación: Si está en un barrio, vereda u otra de las ubicaciones que vera en una lista.
  - g. Teléfono fijo, celular, email, sitio web, Facebook, Instagram, twitter y youtube: Estos campos constituyen datos de contacto muy importantes la idea es que no dejes de aportar por lo menos los tres (3) primeros el sitio web y redes sociales son opcionales, pero si no las tienes coloca por favor en la casilla "no cuenta"
  - **h.** Opción para cargar logo: Queremos que puedas compartirnos tu imagen, la marca o el logo con el que se distingue el negocio comunal.
  - i. Describe tu actividad: En máximo 300 caracteres (letras y espacios) cuéntanos de tu negocio descríbelo, cuéntanos que hacen, como lo hacen y que experiencia tienen.

| Ø                                   | El futuro<br>es de todos                                                                                                    | Mininterior                                                                                                    |                                                                                                    |                                                                                                    |                                                                                                    |                                                                                                    |
|-------------------------------------|----------------------------------------------------------------------------------------------------|----------------------------------------------------------------------------------------------------|----------------------------------------------------------------------------------------------------|----------------------------------------------------------------------------------------------------|----------------------------------------------------------------------------------------------------|----------------------------------------------------------------------------------------------------|
| $\leftarrow \rightarrow \mathbf{C}$ | A No es seguro   comunal.mininte                                                                                                    | erior.aov.co/InscripcionTelmpulsa?                                                                                                    | id ruc=27006                                                                                                    |                                                                                                    |                                                                                                    | <br>- 0                                                                                                    |
|                                     | El futuro es de todos Mininterior                                                                                                    | A C C I Ó N<br>COMUNAL                                                                                                    |                                                                                                    |                                                                                                    | ILIOTECA COMUNAL   PQRS   EI                                                                                                    | vcuestas   contáctenos                                                                                                    |
|                                     | E-mail:                                                                                                    |                                                                                                    | Sitio Web:                                                                                                    |                                                                                                    | Facebook:                                                                                                    |                                                                                                    |
|                                     | Instagram:                                                                                                    |                                                                                                    | Twitter:                                                                                                    |                                                                                                    | Youtube:                                                                                                    |                                                                                                    |
|                                     | Opción para car                                                                                                    | gar el logo                                                                                                    | Seleccionar archivo Ningún arch                                                                                                    | vo seleccionado                                                                                                    | Describe<br>tu<br>actividad<br>comercial:                                                                                                    |                                                                                                    |
|                                     | Autorizo de manera libr<br>Autorizo de manera libr<br>acreta 1377 de 2013 artículo 3 y Rese<br>resonales en el Ministerio del Interior<br>insiderados como sensibles de confo<br>de senso de la conformación de la conformación<br>acreta de la conformación de la conformación<br>de la conformación de la conformación<br>de la conformación de la conformación<br>de la conformación de la conformación<br>de la conformación de la conformación<br>de la conformación de la conformación<br>de la conformación de la conformación<br>de la conformación de la conformación<br>de la conformación de la conformación<br>de la conformación<br>de la conformación de la conformación<br>de la conformación de la conformación<br>de la conformación de la conformación<br>de la conformación de la conformación<br>de la conformación de la conformación<br>de la conformación de la conformación<br>de la conformación de la conformación<br>de la conformación de la conformación<br>de la conformación de la conformación<br>de la conformación de la conformación<br>de la conformación de la conformación<br>de la conformación de la conformación<br>de la conformación de la conformación<br>de la conformación de la conformación<br>de la conformación<br>de la conformación de la conformación<br>de la conformación de la conformación de la conformación<br>de la conformación de la conformación<br>de la conformación de la conformación<br>de la conf | e expresa, inequivoca e informa<br>olución 15333 de 2016 del Minis<br>r', realice la recolección, almace<br>ormidad con la Ley, como el orig<br>ormación y documentación sum | ada al Ministerio del Interior,<br>terio de Comercio, Industria<br>namiento, uso, circulación, si<br>en étnico, inclinaciones políti<br>inistrada por mí es verdadero | guid tec construction and the construction of the la Ley.<br>Turismo-Superintendencia de la Ley<br>Turismo-Superintendencia de la morta de la tentamient<br>cas. sexuales. religiosas o datos bio<br>y autorizo su verificación para que | 1266 de 2008 artículo 3 y Ley Estatutaria<br>Usaria y Comercio- y la "Politica de Trata<br>o de sus datos personales, incluyendo d<br>umêtricos del titular o postulante para fu<br>en caso de falsedad se apliquen las sar | i 1581 de 2012 artículos 2, 5 y 6;<br>miento y Protección de Datos<br>latos que pudlesen llegar a ser<br>inciones netamente institucionales<br>ciciones contempladas en la Ley y demás |
|                                     | ACCIÓN CC                                                                                                    | MUNAL                                                                                                    | CC<br>Telé<br>Extensi<br>accioncon                                                                                                    | ONTÁCTENOS<br>fono (57 1) 2427400<br>ones 2926, 2989 o 2905<br>orreo electrónico<br>runal@mininterior.gov.co                                                                                                    | S Ampline de mapa                                                                                                    | O GERMANIA<br>Ministerio del Interior<br>LAS AGUAS<br>General<br>Mente der tatolici da del del del del del del del del del del                                                         |

**10.** Acepta términos, condiciones y postúlate: En solo diez pasos jya te registraste! Dale aceptar términos y condiciones además la política de uso y manejo de datos que está amparada por la ley y no será usada para nada diferente a lo que esta convocatoria se refiere y da clic luego en PPOSTULARSE y listo quedaras registrado a tu correo (el que inscribiste) llegará una notificación de tramite realizado con éxito.